## Change a payment method and attach it to existing payment plan.

1. Log in to Payment Center via WebAdvisor, go to MyAccount-> Payment Methods.

| My Account       Payments       Payment Plans         Account Activity       Personal Profile       Payment Methods       Agreements       Authorized Users         Account Alerts <ul> <li>You have a late installment payment that needs to be paid immediately. Induce Payment</li> <li>Announcements</li> <li>Welcome to Camden County College Student Billing and Payment Center! THIS IS A TEST SYSTEM You can view your current account activity and make payments. You can also allow your parents or guardians</li> <li>Make a Payment</li> <li>View Account Activity</li> <li>Make a Payment</li> <li>View Account Activity</li> <li>Item Payments or guardians</li> <li>Item Payments or guardians</li> <li>Item Payment</li></ul>                                                                                                    |       |
|----------------------------------------------------------------------------------------------------|-------|
| Account Alerts       My Account         ① You have a late installment payment that needs to be paid immediately.       My Account         Current Account Status       Balance:         Sannouncements       S3         Welcome to Camden County College Student Billing and Payment Center! THIS IS A TEST SYSTEM You can view your current account activity and make payments. You can also allow your parents or guardians       Other Charges Not Included in Plan:         Make a Payment       View Account Activity                                                                                                    |       |
| Account Alerts       My Account         Image: State installment payment that needs to be paid immediately. There for mediately. There for mediately. There is a state installment with the result of the state is a state is a state i |       |
| ① You have a late installment payment that needs to be paid immediately.       Current Account Status         Announcements       Balance:       \$3         Announcements       Payment Plans       \$3         Welcome to Camden County College Student Billing and Payment Center! THIS IS A TEST SYSTEM You can view your current account activity and make payments. You can also allow your parents or quardians       Other Charges       \$3         Make a Payment       View Account Activity       \$3                                                                                                    |       |
| Announcements       Balance:       \$3         Announcements       Payment Plans       \$7         Welcome to Camden County       College Student Billing and       Payment Plans       \$7         Other Charges       Not Included in Plan:       \$7         Welcome to camden county       College Student Billing and       Payment Plans       \$7         Other Charges       Not Included in Plan:       \$7         Make a Payment       View Account Activity       \$7                                                                                                    |       |
| Announcements       Payment Plans         Welcome to Camden County       Early registration Fall 2015 option 1       \$7         College Student Billing and       Payment Center! THIS IS A       Other Charges       Not Included in Plan:       \$7         TEST SYSTEM You can view       your current account activity and make payments. You can also allow your parents or guardians       Make a Payment       View Account Activity       \$7                                                                                                    | 94.50 |
| Announcements       Early registration Fall 2015 option 1       \$7         Welcome to Camden County<br>College Student Billing and<br>Payment Center! THIS IS A<br>TEST SYSTEM You can view<br>your current account activity and<br>make payments. You can also<br>allow your parents or guardians       Other Charges<br>Not Included in Plan:       \$7         Make a Payment       View Account Activity       \$7                                                                                                    |       |
| Welcome to Camden County         College Student Billing and         Payment Center! THIS IS A         TEST SYSTEM You can view         your current account activity and         make payments. You can also         allow your parents or guardians                                                                                                    | 36.50 |
| College Student Billing and<br>Payment Center! THIS IS A<br>TEST SYSTEM You can view<br>your current account activity and<br>make payments. You can also<br>allow your parents or guardians                                                                                                    |       |
| TEST SYSTEM You can view<br>your current account activity and<br>make payments. You can also<br>allow your parents or guardians                                                                                                    | 50.00 |
| your current account activity and<br>make payments. You can also<br>allow your parents or guardians                                                                                                    |       |
| make payments. You can also<br>allow your parents or guardians                                                                                                    |       |
| allow your parents or guardians                                                                                                    |       |
| to accord your account to make Tem Determine                                                                                                    |       |
| In access your account to make Term Balances                                                                                                    |       |
| account activity. 2012 Spring \$                                                                                                    | 25.00 |

2. Click on Add New Payment Method and add a new Credit/Debit card or Bank info.

| , and the second second s | Personal Profile                                                              | Payment Methods                                       | Agreements                                 | Authorized Users                                                                           |                                                                                                    |
|----------------------------------------------------------------------------------------------------|-------------------------------------------------------------------------------|-------------------------------------------------------|--------------------------------------------|--------------------------------------------------------------------------------------------|----------------------------------------------------------------------------------------------------|
| Payment Me                                                                                                    | ethods                                                                        |                                                       |                                            |                                                                                            |                                                                                                    |
| - 0                                                                                                    |                                                                               |                                                       |                                            |                                                                                            |                                                                                                    |
| ▼ Saved Pay                                                                                                    | yment Methods                                                                 |                                                       | _                                          |                                                                                            |                                                                                                    |
|                                                                                                    |                                                                               |                                                       |                                            |                                                                                            |                                                                                                    |
| To store payme<br>Payment Metho                                                                                                    | ent profiles, enter the a<br>od option below. Selec                           | account information of yo<br>at the payment type from | our preferred credit<br>the drop-down list | card(s) or bank account<br>and click "Select".                                             | (s). To get started, select the Add Ne                                                              |
| To store payme<br>Payment Metho<br>My Payment Me                                                                                                    | ent profiles, enter the a<br>od option below. Selec<br>ethods                 | account information of yo<br>ct the payment type from | our preferred credit<br>the drop-down list | card(s) or bank account<br>and click "Select".<br>Action                                   | (s). To get started, select the Add Ne Date Last Modified                                           |
| To store payme<br>Payment Metho<br>My Payment Me<br>BETH Test VIS                                                                                                    | ent profiles, enter the a<br>od option below. Selec<br>ethods<br>A Sig D      | account information of yo<br>at the payment type from | our preferred credit<br>the drop-down list | card(s) or bank account<br>and click "Select".<br>Action<br>Edit   Delete                  | (s). To get started, select the Add Ne<br>Date Last Modified<br>3/18/15 16:49:01                    |
| To store payme<br>Payment Metho<br>My Payment M<br>BETH Test VIS<br>Beth TEST ACH                                                                                                    | ent profiles, enter the a<br>od option below. Selec<br>ethods<br>A Sig D<br>H | account information of yo                             | our preferred credit<br>the drop-down list | card(s) or bank account<br>and click "Select".<br>Action<br>Edit   Delete<br>Edit   Delete | (s). To get started, select the Add Ne<br>Date Last Modified<br>3/18/15 16:49:01<br>6/1/15 12:40:46 |

3. Go to the payment plan that you have enrolled in. Click on the "Change" button next to Payment Method.

| Account Payments Payment Plans                                                                                                    |                                                                                |  |  |  |  |  |  |
|----------------------------------------------------------------------------------------------------|--------------------------------------------------------------------------------|--|--|--|--|--|--|
|                                                                                                    |                                                                                |  |  |  |  |  |  |
|                                                                                                    |                                                                                |  |  |  |  |  |  |
| avment Plans                                                                                                    |                                                                                |  |  |  |  |  |  |
|                                                                                                    |                                                                                |  |  |  |  |  |  |
| Available Payment Plans                                                                                                    |                                                                                |  |  |  |  |  |  |
| You are currently enrolled in a payment plan for the current term. There are other payment plans available. To enroll in a different payment<br>plan or in a payment plan for another term, select Enroll Now. |                                                                                |  |  |  |  |  |  |
| Currently Enrolled Plans                                                                                                    |                                                                                |  |  |  |  |  |  |
| You are currently enrolled in this payment pl                                                                                                    | an. To pay an installment or other partial plan amount, please go to Payments. |  |  |  |  |  |  |
| Plan Name:                                                                                                    | Early registration Fall 2015 option 1   View Agreement                         |  |  |  |  |  |  |
| Enrolled by:                                                                                                    |                                                                                |  |  |  |  |  |  |
| Term:                                                                                                    | 2015 Fall                                                                      |  |  |  |  |  |  |
| Enrollment Date:                                                                                                    | 6/1/15                                                                         |  |  |  |  |  |  |
| Setup fee:                                                                                                    | 540.00                                                                         |  |  |  |  |  |  |
|                                                                                                    |                                                                                |  |  |  |  |  |  |
| Payment Method:                                                                                                    | Beth TEST ACH   Change                                                         |  |  |  |  |  |  |

4. On the next screen select the new payment method that you just created in step 2. Click Confirm on the next screen.

| My Account Payments P                       | ayment Plans eStatements           |                                       |
|---------------------------------------------|------------------------------------|---------------------------------------|
| Change Payment Met                          | hod                                |                                       |
| If you need to create a new                 | payment method, please visit the F | Payment Methods page.                 |
| Select New Payment Method:<br>Change Cancel |                                    | Beth TEST ACH<br>BETH Test VISA Sig D |

5. A message will be displayed that the changes have been saved successfully.

| Account     | Payments        | Payment Plans                   | eStatements   |  |  |
|-------------|-----------------|---------------------------------|---------------|--|--|
|             |                 |                                 |               |  |  |
| avmen       | t Plans         |                                 |               |  |  |
| ,           |                 |                                 |               |  |  |
| Thank yo    | u, your changes | s have been saved s             | successfully. |  |  |
|             |                 |                                 |               |  |  |
| A 11 - 1. 1 | - D             |                                 |               |  |  |
| Availabl    | e Payment P     | lans                            |               |  |  |
| Availabl    | e Payment P     | lans<br>available at this time. |               |  |  |

6. As a last step, please delete the old payment method. This last step is important for this change to work correctly.

Go to My Account->Payment Methods. Click on Delete button next to the old payment method.

| Му | Account                  | Paym                  | ients                    | Paymen                    | t Plans                     | eStatemer                          | its                                        |                          |                      |         |
|----|--------------------------|-----------------------|--------------------------|---------------------------|-----------------------------|------------------------------------|--------------------------------------------|--------------------------|----------------------|---------|
| Ac | count Activi             | ity I                 | Personal                 | Profile                   | Payme                       | nt Methods                         | Agreement                                  | ts Aut                   | thorized Users       |         |
|    |                          |                       |                          |                           |                             | _                                  |                                            |                          |                      |         |
|    | Paymen                   | t Meth                | nods                     |                           |                             |                                    |                                            |                          |                      |         |
|    | _                        |                       |                          |                           |                             |                                    |                                            |                          |                      |         |
|    | ▼ Save                   | d Payr                | ment M                   | ethods                    | _                           | _                                  | _                                          |                          | _                    |         |
|    | To store pa<br>Method op | ayment p<br>tion belo | rofiles, er<br>w. Select | iter the acc<br>the payme | ount inform<br>nt type fron | nation of your p<br>n the drop-dow | oreferred credit ca<br>n list and click "S | ard(s) or ba<br>Select". | ank account(s). To g | get sta |
|    | My Payme                 | nt Meth               | ods                      |                           |                             |                                    |                                            | A                        | ction                |         |
| b  | Beth TEST                | ACH                   |                          |                           |                             |                                    |                                            | E                        | dit Delete           |         |
|    | BETH Tes                 | t VISA S              | Sig D                    |                           |                             |                                    |                                            | E                        | dit   Delete         |         |
|    | <                        |                       |                          |                           |                             |                                    |                                            |                          |                      |         |